【獎懲系統操作說明】網址:<u>https://rewardpunishment.sis.tku.edu.tw/</u> ※社團學生需先將基本資料送交指導老師始能進行獎懲建議線上填寫

【獎懲系統】點選上方選單進入獎懲畫面

| 學生<br>SIS Student-aff                                                                                                    | 事<br>āirs I | 务資·訊·系·統<br>nformation System 專師 請解 獎堂 | 操行 [ 频學全 ] 助學全 ] 學諸書減免 [ 社團]                                                                                                    | 総商輔導 〕 境外生輔導 〕                            |   |
|----------------------------------------------------------------------------------------------------|-------------|----------------------------------------|----------------------------------------------------------------------------------------------------|-------------------------------------------|---|
| 2013年1月1日日 1月1日日 1月1日 1月1日日 1月1日1日 1月1日日 1月1日日 1月1日日 1月1日日 1月1日日 1月1日日 1月1日日 1月1日日 1月1日日 1月1日日 |             | 常 學務系統 ⇒ 社團系統                          | 點選選單切換功能                                                                                                    |                                           | ٩ |
| 管 管理系統                                                                                                    | ~           | 社團系統                                   |                                                                                                    |                                           |   |
| 🠖 經費相關                                                                                                    | ~           |                                        |                                                                                                    |                                           |   |
| 🠖 經費核銷                                                                                                    | ~           | 功能簡介                                   | 網站地圖                                                                                                    | 問題諮詢                                      |   |
| 外聘指導老師經書                                                                                                    | ~           | • 學生課外活動事務                             | <ul> <li>學務系統</li> <li>&gt; 社團系統</li> </ul>                                                                                                    | 業務相關問題請洽:<br>學務處 課外組(02) 2621-5656 轉 2220 |   |
| 社 社團移交                                                                                                    | ~           |                                        | <ul> <li>■ 管理系統</li> <li>■ 社團清單</li> </ul>                                                                                                    |                                           |   |
| 活 活動申請                                                                                                    | ~           | 注意事項                                   | <ul><li>活動申請流程</li><li>社團幹部通訊錄</li></ul>                                                                                                    |                                           |   |
| 成 成果報告書                                                                                                    | ~           | • 系統中所有上傳的檔案,請勿超過3MB                   | <ul> <li>■ 經费相關</li> <li>■ 费用別编輯</li> </ul>                                                                                                    |                                           |   |
| 報 報表匯出                                                                                                    | ~           | 畢業生社團護照申請                              | <ul> <li>■ 經費申請</li> <li>■ 承辦人查閱</li> </ul>                                                                                                    |                                           |   |
| 社 社團查詢                                                                                                    | ~           |                                        | <ul> <li>         ·</li></ul>                                                                                                    |                                           |   |
|                                                                                                    |             |                                        | <ul> <li>本期入量量</li> <li>年期入量量</li> <li>經費負責人管查</li> <li>經勘核銷</li> <li>承指人管使</li> <li>核销審查</li> <li>外環指導老師經費</li> <li>小環指導老師經費</li> <li>審核外環指導老師</li> <li>老師申請清量</li> <li>上編財務處文件</li> <li>社醫移交</li> <li>珍交審核</li> <li>著住校可</li> </ul> |                                           |   |
|                                                                                                    |             |                                        | <ul> <li>新任核司</li> <li>活動申請</li> <li>凍婦人審核</li> <li>指導老師審核</li> </ul>                                                                                                    |                                           |   |

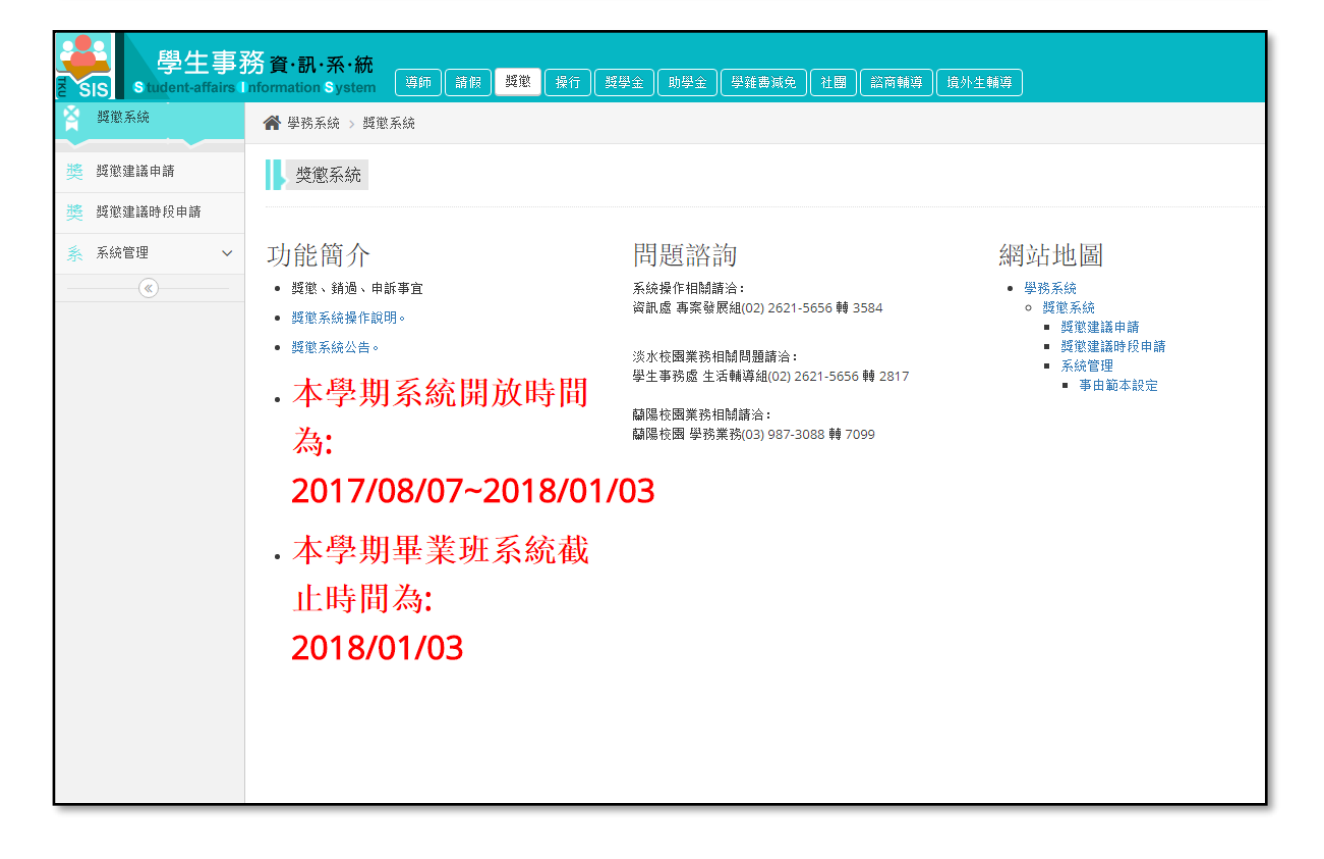

| 【新增資料】於左方選單點選 | 昱「獎懲建議申請」復 | <b>缓,點選「新增獎懲建議」</b> |
|---------------|------------|---------------------|
|---------------|------------|---------------------|

|    | 學生<br>Sis Statent at | 事務<br>tains I n | 資·訊·茶·編<br>formation Syste | <b>#</b>                                                                                                    | 諸服 構整 | 86 24 | 2) (1992) (P | 推荐系统 [ 社園 ] 前向 | 報告 【信公主報導】 |          |             |
|----|----------------------|-----------------|----------------------------|----------------------------------------------------------------------------------------------------|-------|-------|--------------|----------------|------------|----------|-------------|
| ă. | 質型系統                 |                 | 骨 学说系统 >                   | 「「<br>「<br>「<br>」<br>」<br>「<br>」<br>「<br>」<br>「<br>」<br>」<br>」<br>「<br>」<br>」<br>」<br>」<br>」<br>」<br>」<br>」<br>」<br>」<br>」<br>」<br>」 | 包建議申請 |       |              |                |            |          |             |
| 典  | 獎慰建議申請 ,             | ]∢'             | · 左方選甲》<br>愛邀建議            | <b>始選、突然</b><br>申請                                                                                                    | 於運藏甲  | 5ā.,  |              |                |            |          |             |
| 英  | 與德建議時段申請             |                 |                            |                                                                                                    |       |       |              |                |            |          | _           |
| A  | 系统管理                 | ~               | 复建能装                       | 學年學期                                                                                                    | 建議人   | 建議日期  | 事由類別         | [              | 批事由        | [数] 核准狀態 | Sec. Proven |
|    |                      |                 | H 4 0                      | E H                                                                                                    |       |       |              |                |            |          | 沒有可關示的      |
|    |                      |                 |                            |                                                                                                    |       |       | 2. 點選        | ▲<br>選「新增獎懲建請  | ž.         |          |             |

【填寫資料】每一欄位均需填寫,填寫完畢後,點選「產生整批獎懲建議」 ※社團或系學會相關之獎懲「事由類別」需點選「社團、系學會」

| 📕 (2) Fa 🗎 💼 PHILi 🛛 附 收件i                            | │ M 收件 🕼 授尋 📔 21th 🗋 Inde 🔮 下載 🗋 課外 🕖 罷                       | 悪「   😵 淡江」   🗷 Tami   😹 系統   📑 h × 🕇 + 📃 💷 🗙    |
|-------------------------------------------------------|---------------------------------------------------------------|-------------------------------------------------|
| $\leftrightarrow$ $\rightarrow$ C $rac{}$ https://rev | wardpunishment.sis.tku.edu.tw/RewardPunishmentApplyForm/Apply | ☆) 🖾 🚺 🧕 💿 📀                                    |
| 用程式 ¥ Yahoo!奇摩                                        | f 歡迎來到 Facebook 🛛 📸 百度百科——全球影 🛛 收件匣 (994) - feng2             | ビ 歡迎光臨博客來 😵 TKU 淡江大學-Welco 🛛 🔹 📙 其他書籤           |
| ▲ 與懲糸統                                                | ▲ 學務系統 > 新增獎懲建議                                               |                                                 |
| 獎 獎懲建議申請                                              | 新增獎懲建議                                                        |                                                 |
| 獎 與懲建議時段申請                                            |                                                               |                                                 |
| ◎ 糸統管理 ∨                                              | 基本                                                            | 資料                                              |
|                                                       | 學年:107                                                        | 開始日期:                                           |
| 樊 樊懲建議審査 🛛 💙                                          | 學期:1                                                          | 结束日期: 🛅                                         |
| (%)                                                   |                                                               | 節本: 講選擇 ▼                                       |
| C                                                     | 獎懲類型: 獎勵旗 ▼<br>事由類別: 社圖、条學會 ▼ 講選擇社圖 ▼                         | ◆ 」 BA23* · · · · · · · · · · · · · · · · · · · |
|                                                       | <sup>獎懲條款:</sup> 講選擇                                          | 1. 赤辉辉                                          |
|                                                       | iiiiiiiiiiiiiiiiiiiiiiiiiiiiiiiiiiii                          |                                                 |
|                                                       | <sup>與影儀類:</sup> 所帶之社團                                        | 420.4                                           |
|                                                       | 獎懲支數:    ▼                                                    |                                                 |
| 📀 💽 💌 🤅                                               |                                                               | 🌀 A 🛛 🗟 🖗 🐥 🕁 🖿 🌵 📫 上年 11:36<br>2018/11/13      |

右邊「事由」部分請老師協助填寫清楚,如:擔任 000 社幹部,認真負責,以 利生活輔導組覆核。

【送出資料】確認建議表無誤後,點選「送出」,即完成獎懲建議填報。 ※學生名單學號部分需以逗號「,」分開,系統無法辨識全形逗號「,」。

|                                           |     |      |    |    |    | 新增學生名單 |                                       |      |                |  |  |
|-------------------------------------------|-----|------|----|----|----|--------|---------------------------------------|------|----------------|--|--|
| Q 產生整批獎徵建議 🕒 獎徵系統學號輸入教學。 🕒 獎徵系統學號與事由輸入範例。 |     |      |    |    |    |        |                                       |      |                |  |  |
|                                           |     |      |    |    |    | 輸出結果   |                                       |      |                |  |  |
|                                           |     |      |    |    |    |        |                                       |      |                |  |  |
| 學號                                        | 姓名  | 系級班級 | 大功 | 小功 | 嘉獎 | 事由     | 條款                                    | 就學狀態 |                |  |  |
|                                           |     |      | 0  | 0  | 1  |        | 第三條第四款、參加課外活<br>動或參與社團事務,熱心積<br>極負責者。 | 在學   | ★刪除            |  |  |
| H 4 1                                     | ► H |      |    |    |    |        |                                       |      | 顯示條目 1 - 1 共 1 |  |  |
| → 送出整批獎邀建議 の 返回                           |     |      |    |    |    |        |                                       |      |                |  |  |

※【新增學生名單】可將「附件2\_獎懲系統學號與事由輸入範例」中A、B兩行欄位複製、貼上即可產生整批獎懲建議。